# 本体の開け方と閉め方

メモリを増設したり、PCI Expressボードをパソコ ンに組み込むときには、本体のサイドカバー(本体 左側面のカバー)を外したりドライブベイを起こす 作業が必要になります。

## サイドカバーの外し方

# 

ご購入時の状態では、Windowsからシャットダウンを おこなっても、パソコンの起動を高速にするための機能 が働いているため完全に電源を切っている状態にはな りません。サイドカバーを外すときは、次の手順でパソ コンの電源を切り、サイドカバーを外してください。

「■(スタート)」-「◎(設定)」をクリックし、「更新とセキュリティ」をクリックする

- 2 「更新とセキュリティ」の「回復」をクリッ クする
  - FPCの起動をカスタマイズする」で「今す ぐ再起動」をクリックする
- 4 「オプションの選択」で「PCの電源を切 る」をクリックする

パソコンの電源が切れます。

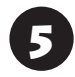

プリンタなど周辺機器の電源を切る

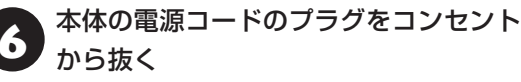

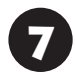

本体に接続されているケーブルをすべて 取り外す

# 

ここで取り外したケーブルは、メモリやPCI Express ボードの取り付け/取り外しを行い、サイドカバーを取 り付けた後で、もとどおりに接続することになります。 外す前に、どのコネクタにどのケーブルが接続されてい るのかを確認しておきましょう。 8 本体をスタンドから取り外し、本体の左側 面(正面から見て左側)を上に向けて静か に横に倒し、机の上に置く

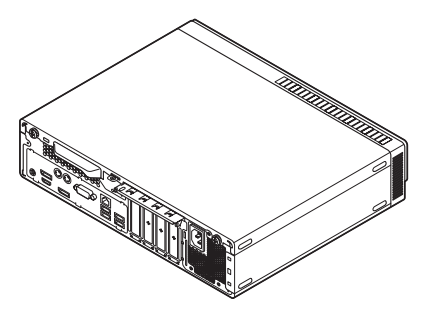

本体を横に倒すときは、本体を安定させるために、また 机やテーブルなどを傷つけたりしないように、下に厚 手の紙や布などを敷いておくことをおすすめします。

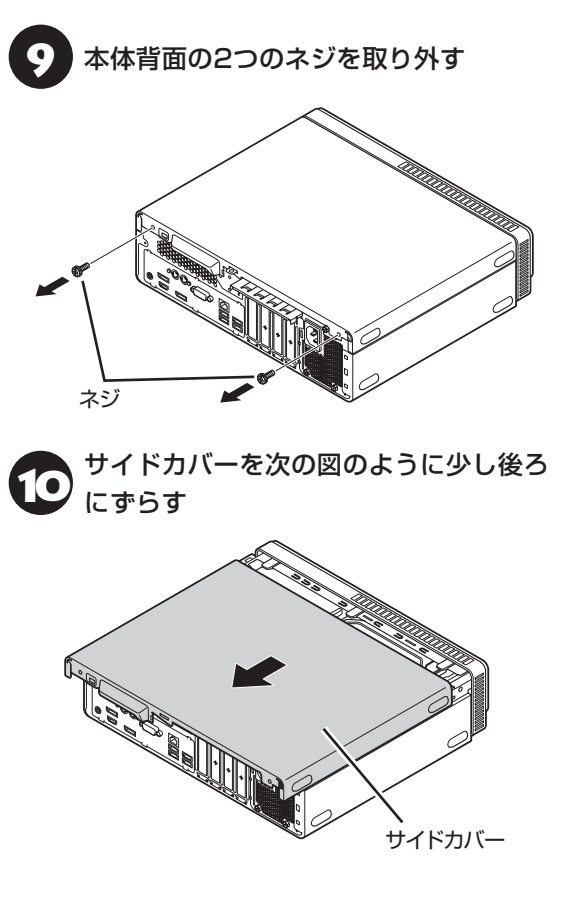

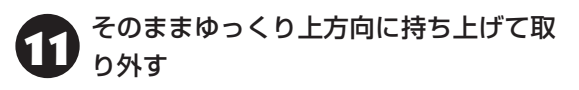

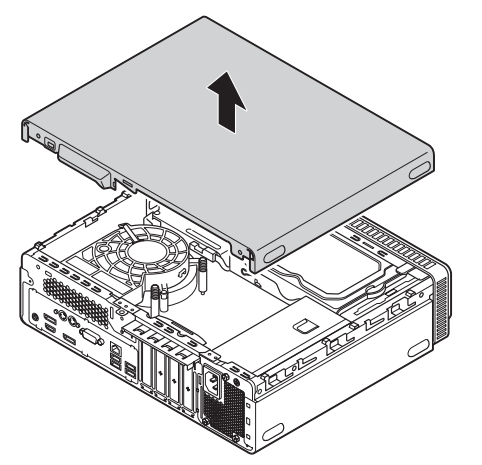

# ドライブベイの開け方

メモリの取り付け/取り外しを行うときは、サイド カバーを外した後で、フロントマスクを外し、ドラ イブベイを開ける必要があります。

# ⚠注意

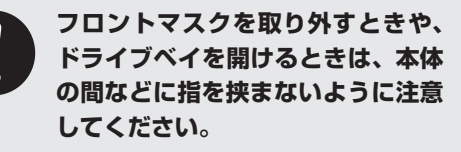

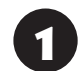

フロントマスクの3か所のツメを外す

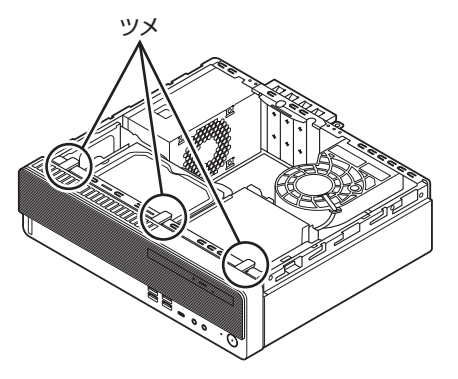

2 フロントマスクの上側を手前に引いて取 り外す

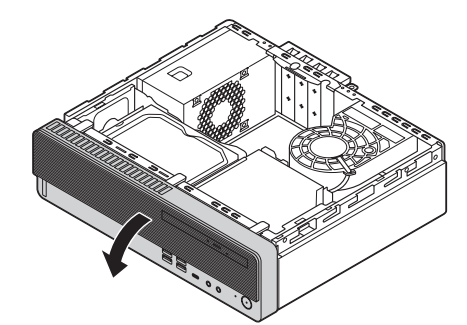

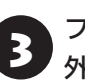

フロントマスクの下側のツメを穴から 外す

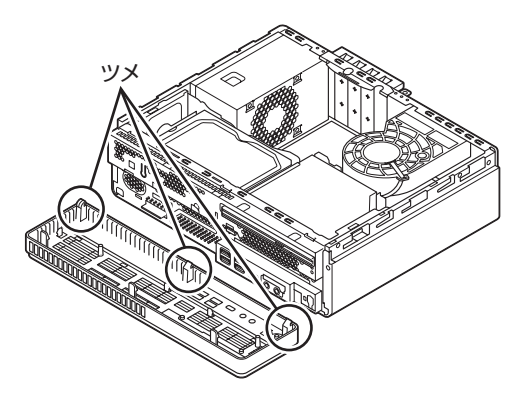

ロックレバーを押し上げ、ドライブベイ 両側にあるピンを本体の溝から斜め上へ 引き抜くようにしてドライブベイを取り 外す

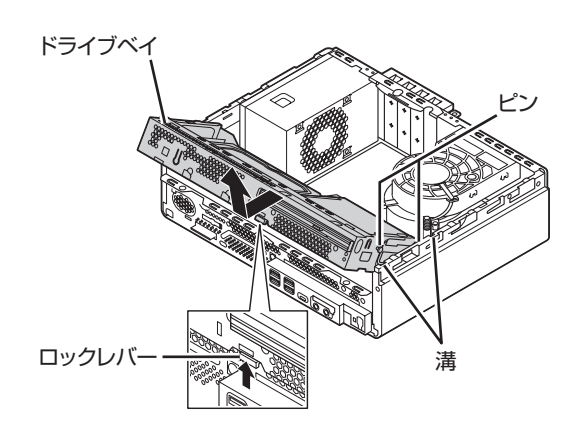

# ドライブベイの戻し方

機器の取り付け時にドライブベイを開けて作業し た場合は、逆の順番でドライブベイとフロントマス クを元の状態に戻してください。

# 汪京

ドライブベイを戻すときや、フロン トマスクを取り付けるときは、本体 の間などに指を挟まないように注意 してください。

# 重要

フロントマスクを取り付けるときは、無理に力をかけて フロントマスクのツメなどを折らないように注意して ください。

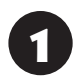

ドライブベイ両側にあるピンをそれぞれ 本体の前後の溝に合わせてから、ドライ ブベイを斜め下の方向に押し込む

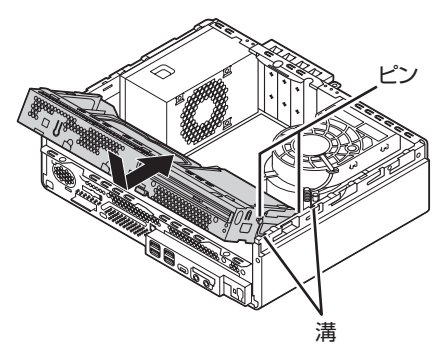

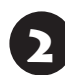

フロントマスクの下側のツメを本体の穴 に差し込む

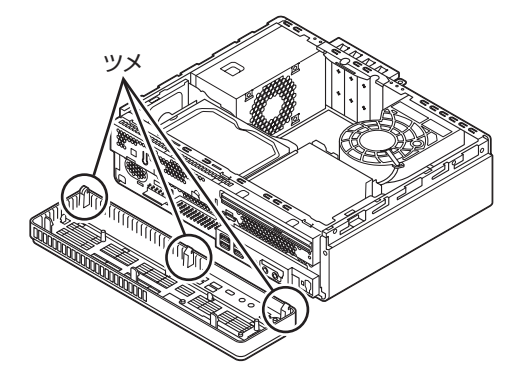

フロントマスクをおこして、フロントマ 3 スクの上側のツメをはめ込む

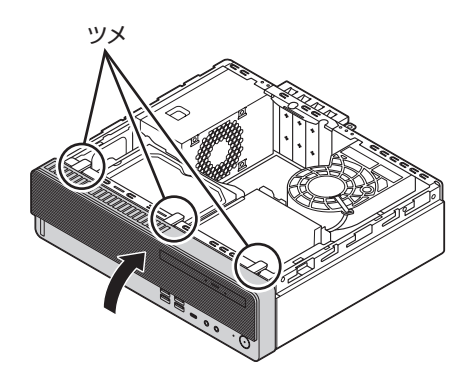

## サイドカバーの取り付け方

# (」重要)

- 機器の取り付けが終わり、カバーをもとどおりに取 り付けるときは、外すときと逆の順番で作業を進め てください。
- ●内部のケーブルや部品を引っかけたり、はさんだり しないように気を付けてください。

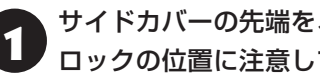

サイドカバーの先端を、南京錠用ループ ロックの位置に注意して下ろす

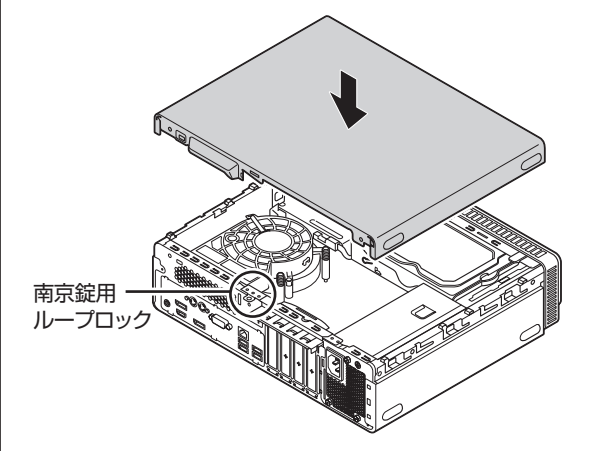

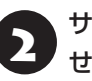

サイドカバーを本体前面側にスライドさ せる

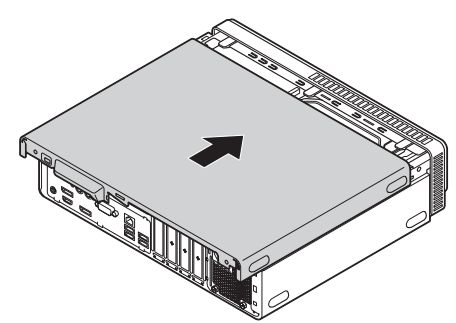

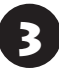

「サイドカバーの外し方」の手順9で取り 外したネジでサイドカバーを固定する

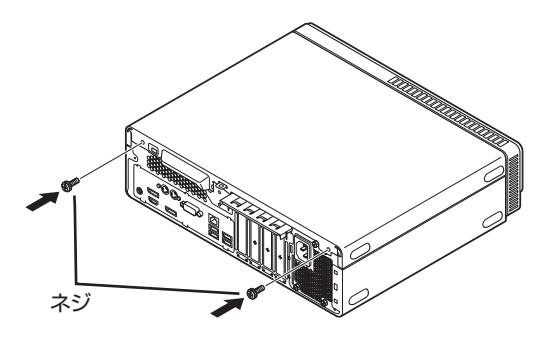

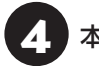

本体をスタンドにおく

スタンドの取り付けについて (会) 「セットアップマニュアル」の「スタンド(台座)にパソコンを置く」

5 「サイドカバーの外し方」の手順6~7で 取り外したケーブルをもとどおりに取り 付ける

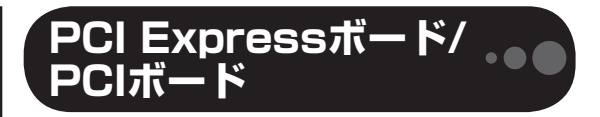

PCI Expressスロット/PCIスロットに ついて

このパソコンには、PCI Express×16スロット、 PCI Express×1スロット、PCIスロットがありま す。

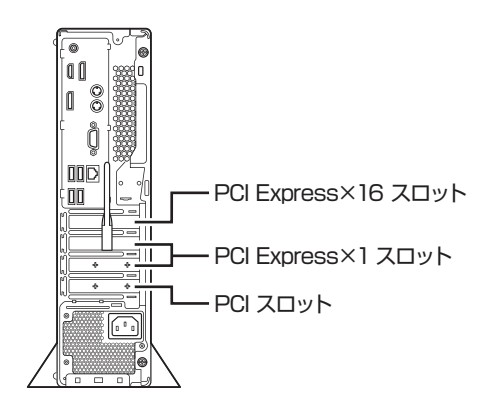

# 

AMD Radeon<sup>™</sup> 520を搭載しているモデルでは、PCI Express×16スロットにAMD Radeon<sup>™</sup> 520があ らかじめ取り付けられています。

# PCI Expressスロット

このパソコンのPCI Expressスロットに取り付け 可能なPCI Expressボードのサイズは次のとおり です。

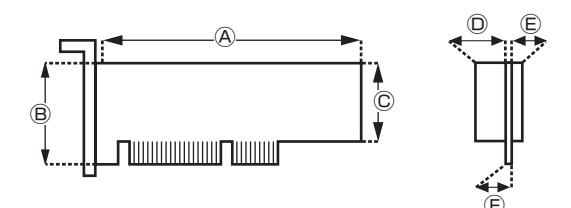

## ●外形寸法

④:145.0mm以下⑥:68.9mm以下⑥:56.2mm以下

#### ●厚さ

①(表面の部品の高さ):14.5mm

- €(裏面(ハンダ面)の部品の高さ):2.7mm
- ⑥(基板の厚さ):1.6mm

# PCI スロット

このパソコンのPCIスロットに取り付け可能なPCI ボードのサイズは次のとおりです。

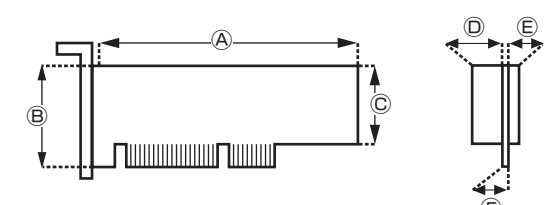

#### ●外形寸法

⑧:145.0mm以下⑧:64.5mm以下⑥:56.2mm以下

## ●厚さ

②(表面の部品の高さ):14.5mm
 ③(裏面(ハンダ面)の部品の高さ):2.7mm
 ⑥(基板の厚さ):1.6mm

# (] 重要

このパソコンに取り付けられるのは、ロープロファイル のボードのみです。フルサイズ(標準サイズ)およびハー フサイズのボードを取り付けることはできません。 ロープロファイルのボードであっても、特殊な形状の ボードは取り付けられないことがあります。

#### PCI Expressボード/PCIボードの 取り付けと取り外し

# 

標準でPCI Expressボード/PCIボードが取り付けられ ているモデルでは、取り付けられているPCI Express ボード/PCIボードを取り外して別のPCI Expressボー ド/PCIボードを取り付けた場合は、サポートの対象外 になります。 PCI Expressボード/PCIボードの取 り付け方

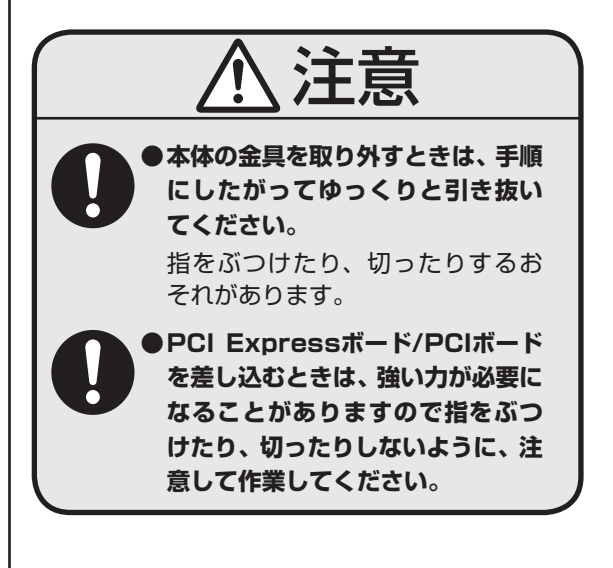

- ・机やテーブルを傷つけたりしないよう、下に厚
   手の紙や布などを敷いておくことをおすすめし
   ます。
- ・パソコン内部やPCI Expressボード/PCIボード は静電気に大変弱い部品です。身体に静電気を 帯びた状態で扱うと破損の原因になります。PCI Expressボード/PCIボードに触れる前に、アル ミサッシやドアのノブなど、身近な金属に手を触 れ、静電気を取り除いてください。

市販のPCI Expressボード/PCIボードを取り付け るときには、必ずPCI Expressボード/PCIボード に添付のマニュアルもご覧ください。

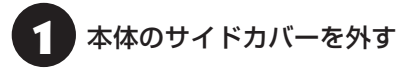

## 

電源コードやディスプレイのケーブルなど、本体に接続 されているケーブルは本体からすべて取り外してくだ さい。

サイドカバーの外し方について (金) (サイドカ バーの外し方)(p.1)

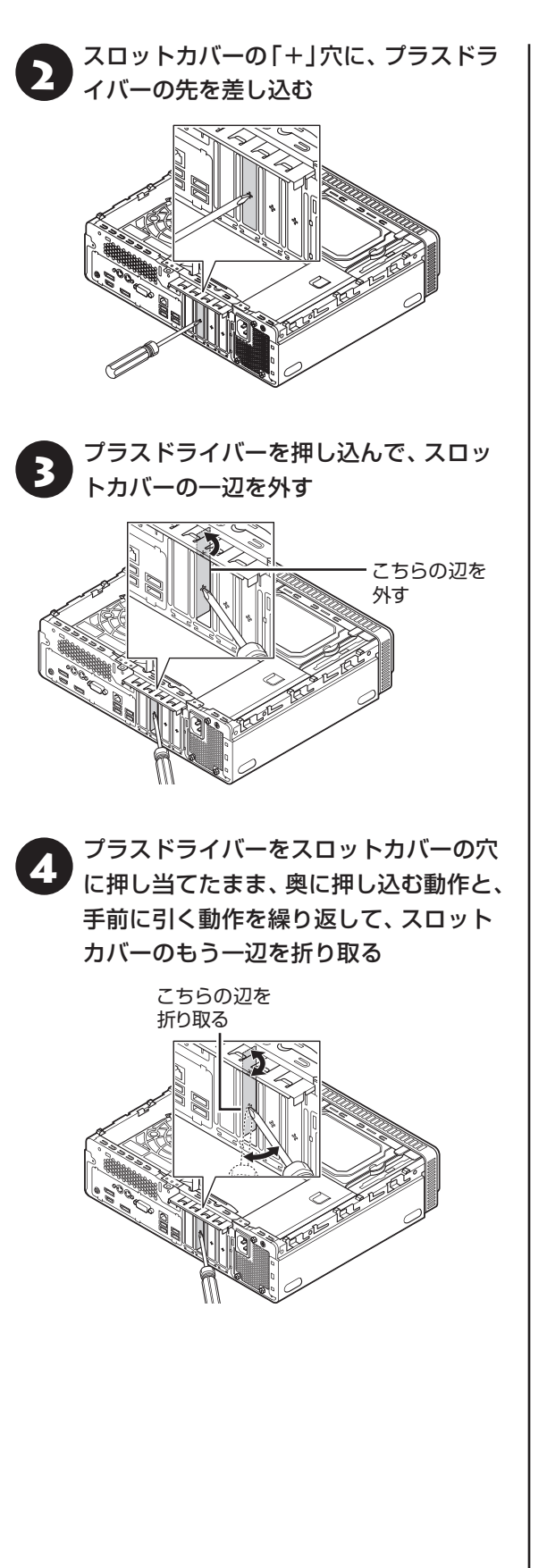

5 スロット固定用のカバーを外し、スロットカバーが取り付けられている場合は、 図のようにスロットカバーを取り外す

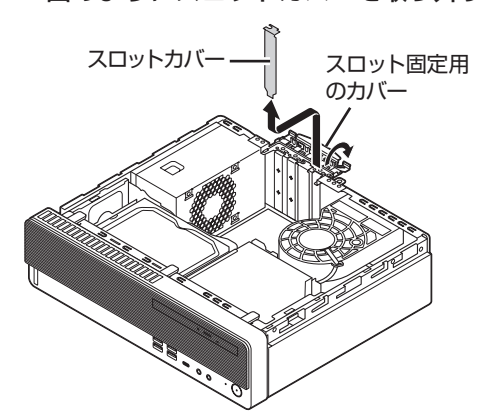

B PCI Expressボード/PCIボードをスロットに差し込み、スロット固定用のカバーを 元に戻す

# 

PCI Expressボード/PCIボードを持つときは、ボード 上の部品やツメ(端子)部品に触れないように注意して ください。

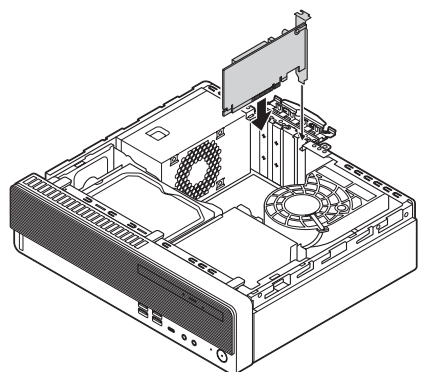

PCI Express×16ボードを取り付ける場合には、 ボードが抜け防止ロック機構で固定されているこ とを確認してください。

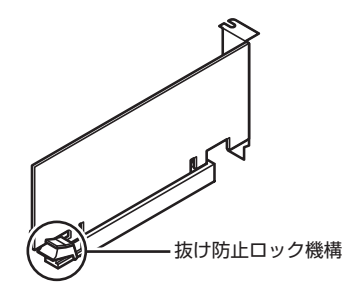

(**」)重要う** 抜け防止ロック機構で固定できないボードもあります。

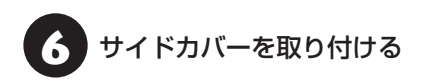

サイドカバーの取り付け方について 🐼 🖉 「サイド カバーの取り付け方」(p.3)

## PCI Expressボード/PCIボードの取 り外し方

PCI Expressボード/PCIボードを取り外すときは、 PCI Expressボード/PCIボードの取り付け手順と 逆の手順でおこなってください。

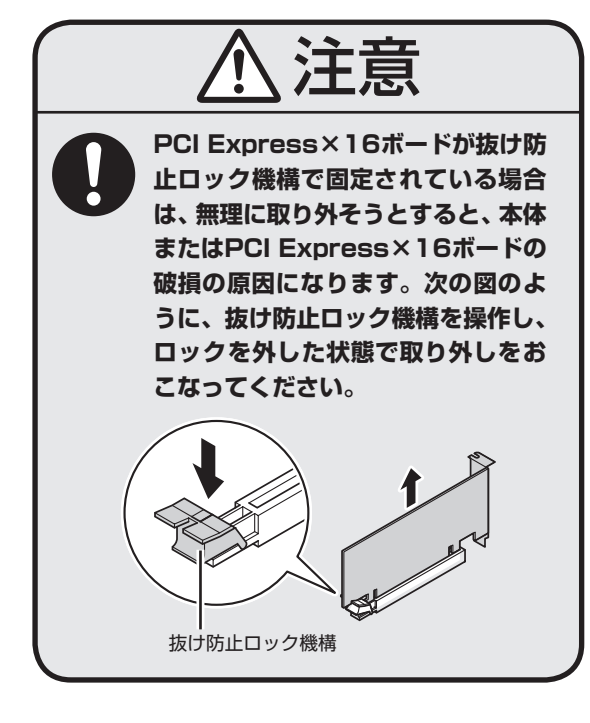

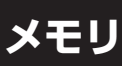

より大きな容量のメモリをパソコンの内部に取り 付けることで、ソフトを同時に起動したり、大きな データを扱う際、より高速に処理することができる ようになります。

• 🔴 (

このパソコンでは最大32Gバイトのメモリを搭載可 能ですが、PCIデバイスなどのメモリ領域を確保する ために、すべての領域を使用することはできません。 また、装置構成によってご利用可能なメモリ容量は異 なります。

## メモリを増やす流れ

#### ●増設の準備

- ▶メモリ容量を確認する(p.8)
- ▶メモリスロットを確認する(p.8)
- ▶ このパソコンで使えるメモリ(p.9)

#### ●増設メモリ(別売)を購入

#### ¥

#### ●増設メモリの取り付け

- ▶ メモリを取り扱うときのご注意(p.9)
- ▶メモリを取り外す(p.9)
- ▶メモリを取り付ける(p.10)

#### ●メモリ容量を確認

▶ 増やしたメモリ容量を確認する(p.11)

## メモリ容量を確認する

次の手順でお使いのモデルのメモリ容量を確認で きます。

メモリをどれぐらい増やせるかの参考にしてくだ さい。

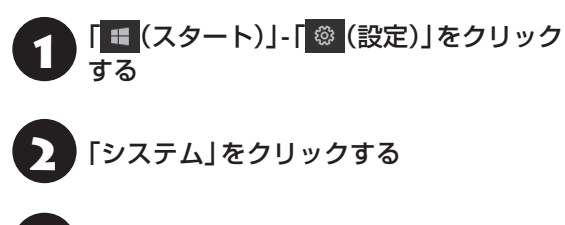

# 「バージョン情報」をクリックする

表示された画面の「実装RAM」を確認してください。

| バージョン                   | 情報                                | _ | > |
|-------------------------|-----------------------------------|---|---|
| デバイスの仕                  | Č                                 |   |   |
| LAVIE<br>デバイス名<br>プロセッサ |                                   |   |   |
| 実装 RAM                  | 8.00 GB (7.89 GB usable)          |   |   |
| デバイス ID                 |                                   |   |   |
| プロダクト ID                |                                   |   |   |
| システムの種類                 |                                   |   |   |
| ペンとタッチ                  | このディスプレイでは、ペン入力とタッチ入力は利用できま<br>せん |   |   |
|                         |                                   |   |   |

メモリ容量は実際より少なく表示される場合がありま すが、故障ではありません。

## メモリスロットを確認する

## ●このパソコンのメモリスロットについて

このパソコンには、メモリを差し込むスロット(コ ネクタ)が、4つ用意されています。 次の図のDIMM2とDIMM4、DIMM1とDIMM3の 組み合わせでデュアルチャネルとして動作します。

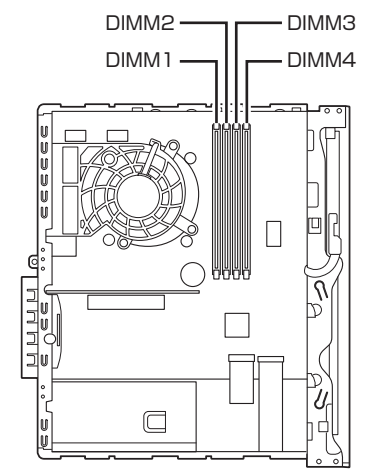

# 

メモリを取り付ける際のメモリスロットの優先順位は DIMM2→DIMM4→DIMM1→DIMM3です。

#### ●メモリスロットへの取り付けについて

ここでは、ご購入時にスロットに4Gバイトのメモ リが2枚取り付けられている場合を例として、増設 メモリをメモリスロットへ取り付ける手順を説明 します。

| (空きスロット)          | DIMM 1 |
|-------------------|--------|
| 4Gバイト(標準で付いているもの) | DIMM2  |
| (空きスロット)          | DIMM3  |
| 4Gバイト(標準で付いているもの) | DIMM4  |

- 合計8Gバイト

#### 例:メモリを32Gバイト(最大)に増やす場合

まず、ご購入時にスロットに取り付けられている 4Gバイトのメモリ2枚を取り外して、いったんス ロットを空にします。次に空になった各スロットに 8Gバイトの増設メモリを取り付けます。

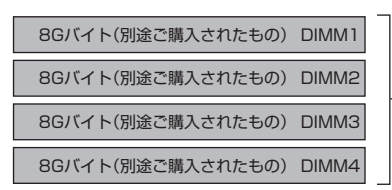

- 合計32Gバイト

このパソコンはデュアルチャネルに対応しています。 デュアルチャネルとは、同容量の2枚のメモリに同時 にアクセスすることで、メモリのデータ転送性能を高 速化する技術のことです。

# 重要

デュアルチャネルメモリの性能を最大限に引き出す ために、増設時は、DIMM2とDIMM4、DIMM1と DIMM3に同容量のメモリを取り付けることをおすすめ します。スロットごとに異なる容量のメモリを搭載して も動作しますが、一部のソフトでは十分な性能が出ない 場合があります。

# このパソコンで使えるメモリ

次のタイプの増設メモリ(別売)をおすすめします。

| 型名           | メモリ容量 |
|--------------|-------|
| PC-AC-ME074C | 8Gバイト |

DDR4 DIMM、PC4-23400タイプ(CPUの種類により、PC4-21300相当で動作します)

# 重要)

- ●ここでご紹介したタイプ以外の増設メモリには、こ のパソコンで使えないものがあります。ご購入前に 確認してください。
- NECでは市販の増設メモリに関する動作保証やサ ポートはおこなっていません。販売元にお問い合わ せください。

## メモリを取り扱うときのご注意

- ・メモリは静電気に大変弱い部品です。身体に静電 気を帯びた状態で扱うと破損する原因になります ので、アルミサッシやドアのノブなど身近な金属 に触れて静電気を取り除いてください。
- ・メモリは、大変壊れやすい部品です。メモリを取 り外した際は、大切に保管してください。再セッ トアップをおこなうときに必要となる場合があり ます。

## メモリを取り外す

イラストは実際の製品と異なることがあります。

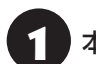

## 本体のサイドカバーを外す

サイドカバーの外し方について (の) 参照) 「サイドカ バーの外し方 (p.1)

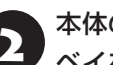

## 本体のフロントマスクを外し、ドライブ ベイを開ける

ドライブベイの開け方について 「日本語》「ドライブベ イの開け方1(p.2)

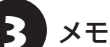

メモリスロットの位置を確認する

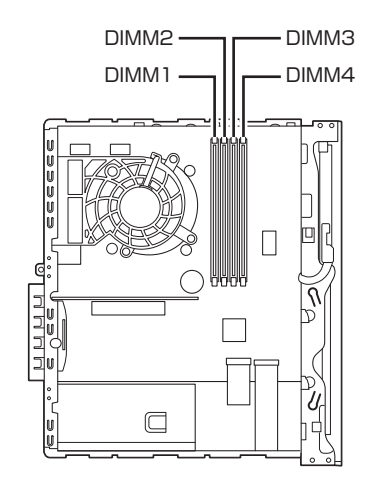

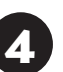

メモリスロットの両側のフックを外側に 開き、メモリを引き抜く

# 重要

フックを開きすぎて破損しないように気を付けてくだ さい。

メモリはゆっくりと垂直に引き抜いてください。

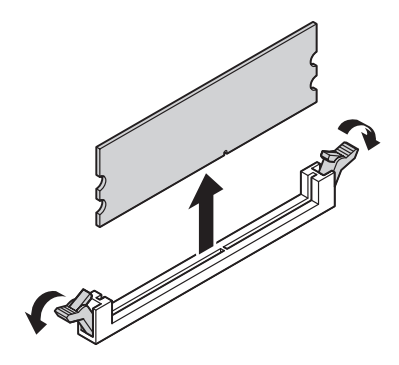

## 本体のドライブベイ、フロントマスクを 戻し、サイドカバーを取り付ける

ドライブベイ、フロントマスクの戻し方について サイドカバーの取り付け方について (1) 愛 愛 (サイド カバーの取り付け方(p.3)

## <u>メモリを取り付ける</u>

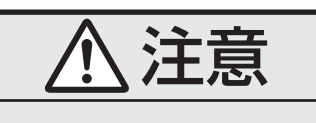

メモリを差し込むときは、強い力が必 要になることがありますので指をぶつ けたり、切ったりしないように、注意し て作業してください。

イラストは実際の製品と異なることがあります。

「メモリを取り外す」の手順1~3をおこ ない、メモリスロットを確認して取り付 けができるようにする

メモリスロットの両側のフックを外側に 閚く

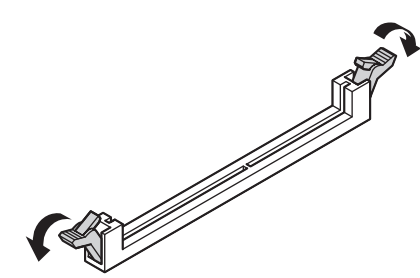

2 メモリとメモリスロットのミゾを合わせる

メモリの端子部分の切り欠きとメモリスロットの ミゾの区切れ目を合わせ、垂直に軽く差し込んでく ださい。

# ( )重要)

- メモリの端子部分の切り欠きとメモリスロットのミ ゾの区切れ目が合っていないと差し込むことができ ません。無理に取り付けようとすると、メモリスロッ トやメモリが破損する原因になりますので注意して ください。
- メモリの金属端子部分には手を触れないでくださ い。接触不良など、故障の原因になります。

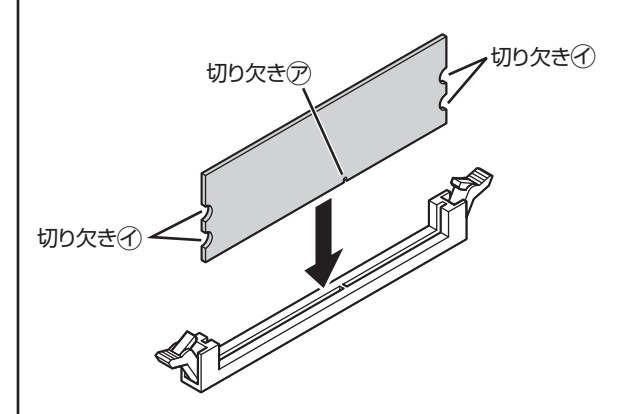

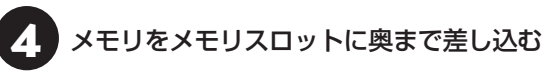

そのまま垂直方向に力を加え押し込んでください。

# 重要

しっかり差し込んでおかないと、故障の原因になり ます。

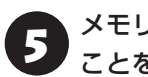

#### メモリがメモリスロットにロックされた ことを確認する

正しくロックされている場合は、メモリスロット両 側のフックがメモリの切り欠きにかかっています。 フックがかかっていない場合には、指でフックを切 り欠きに引っかけてください。

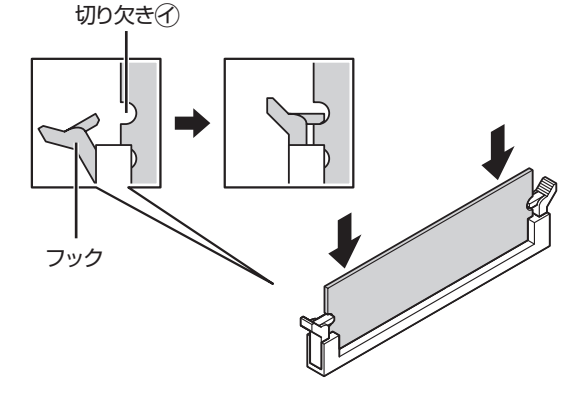

# )重要)

指でロックさせる場合には、強い力は不要です。うまく ロックできないときは、無理に押し込まずに、メモリを 差しなおしてください。

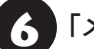

「メモリを取り外す」の手順5をおこなう

## 増やしたメモリ容量を確認する

パソコンの電源を入れ、メモリを増やす前に確認し たときと同様の手順で、メモリ容量を確認できます。

メモリ容量を確認する (※) 「メモリ容量を確認する)(p.8)

#### ●表示されたメモリ容量が増えていなかった場合

次のことを確認してください。

- ・正しく取り付けられているか?
- このパソコンで使えるメモリを取り付けているか?

# 

メモリを増設した場合、初期化のため、電源を入れてか らディスプレイの画面が表示されるまで時間がかかる ことがあります。

実際に利用できるメモリ容量は、取り付けたメモリの 総容量より少ない値になります。